# Федеральное государственное бюджетное образовательное учреждение высшего образования «Курганский государственный университет»

Инструкция по работе с корпоративной платформой

«Microsoft Teams»

Курган 2020

## В браузере переходим по следующей ссылке:

### https://www.office.com/

#### Нажимаем кнопку «Вход».

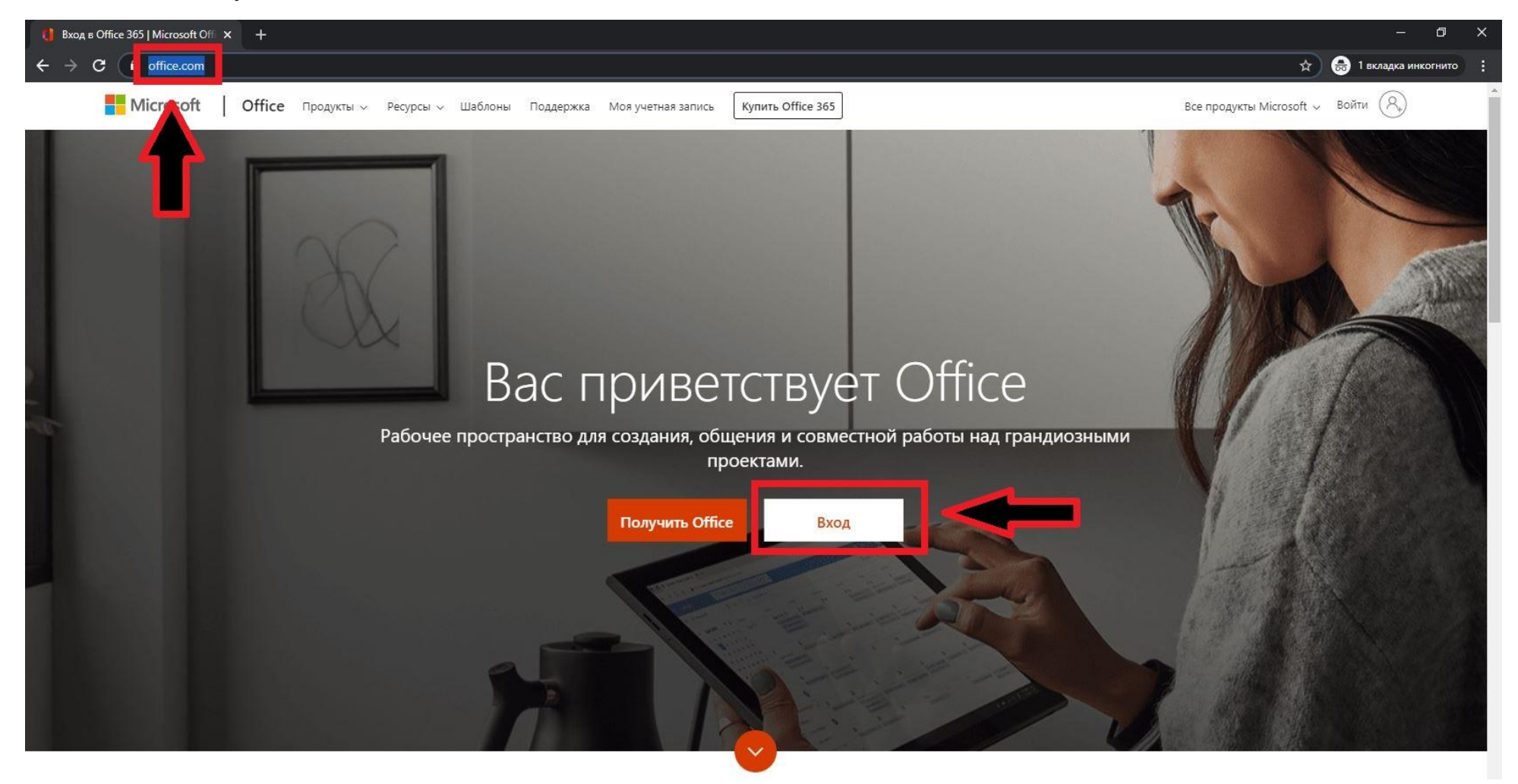

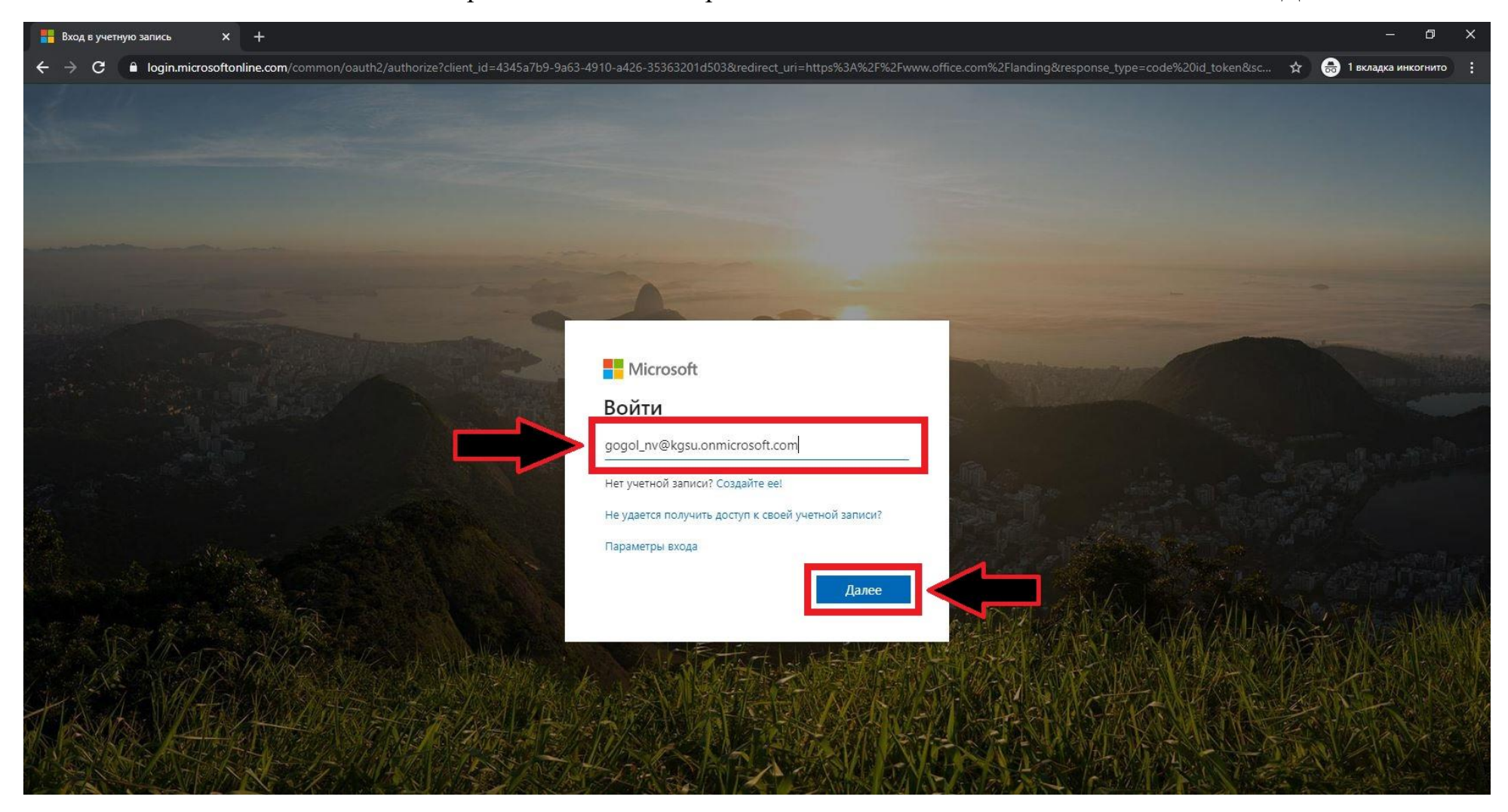

## Система автоматически перейдет на окно авторизации. Вводим выданный логин. Нажимаем «Далее»

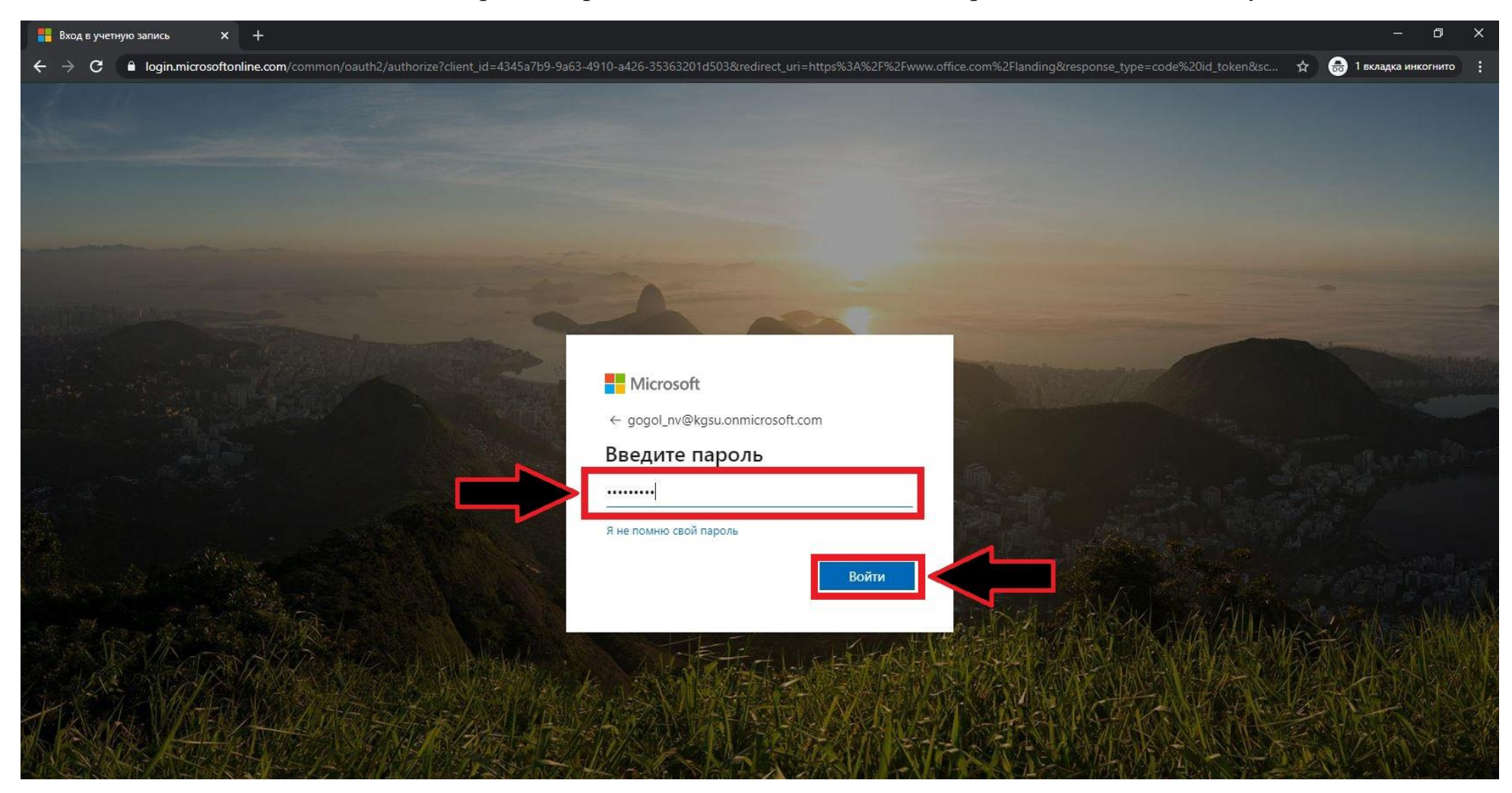

Система автоматически запросит пароль. Вводим выданный Вам пароль. Нажимаем кнопку «Войти»

Так как это первый вход, система потребует сменить пароль. В поле «Текущий пароль» вводим пароль, который Вам выдали.

В поле «Новый пароль» необходимо <u>самому</u> придумать пароль, который бы отличался от выданного ранее. Придуманный пароль <u>обязательно запишите.</u>

В поле «Подтвердите пароль» необходимо ввести придуманный пароль (ранее введенный в поле «Новый пароль»).

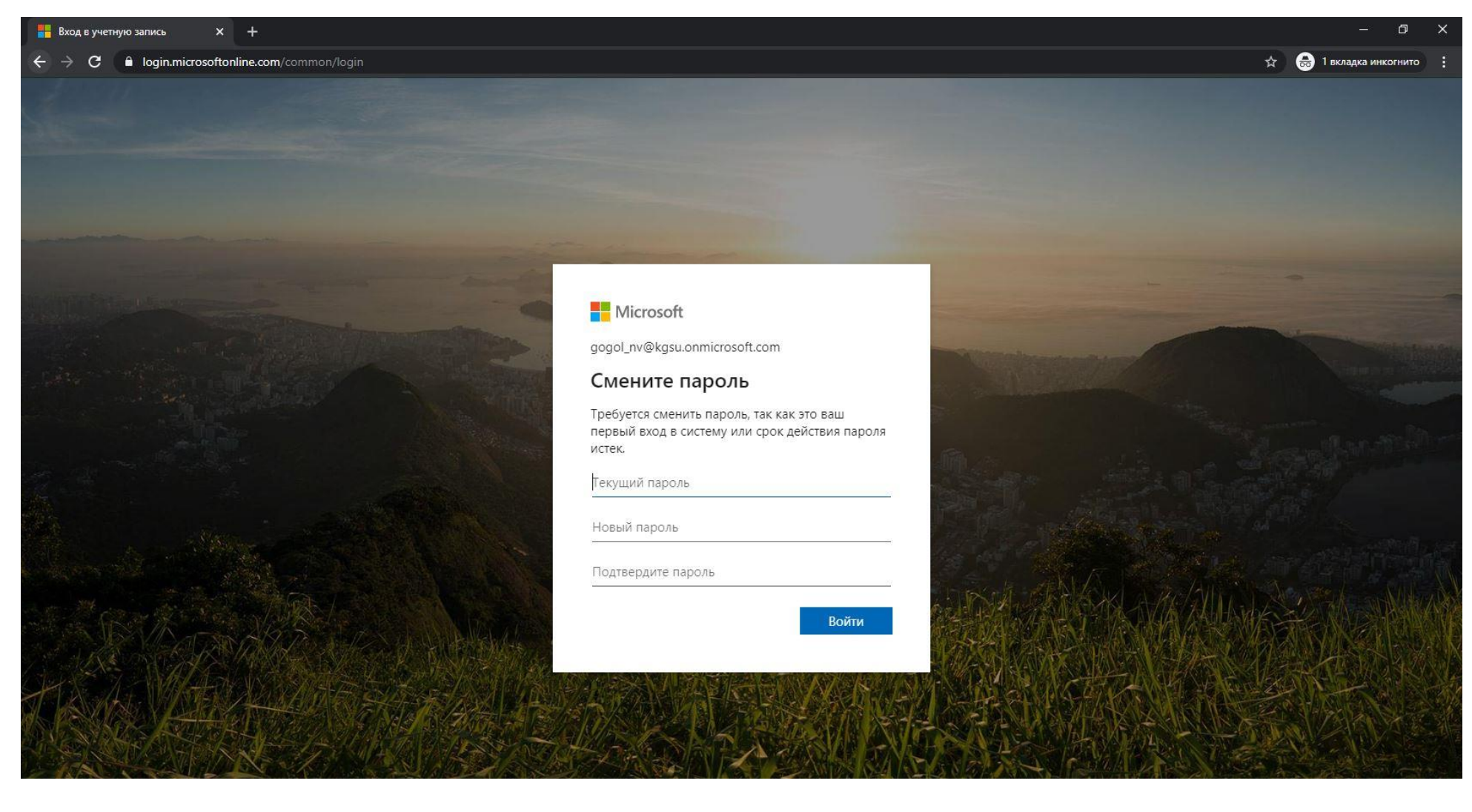

## После введенных парольных данных нажимаем кнопку «Войти».

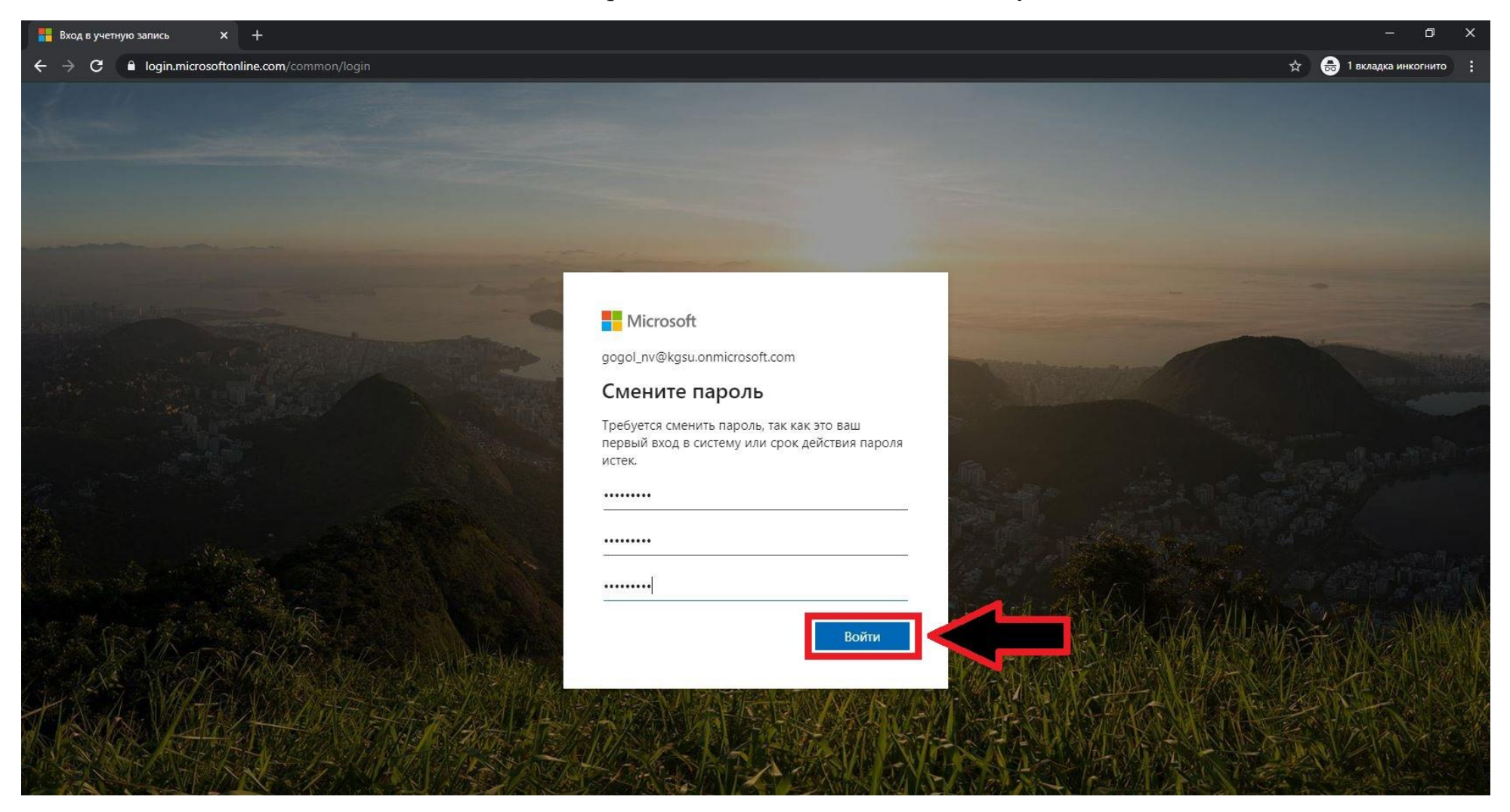

### Система попросит дополнительные сведения, нажимаем «Далее».

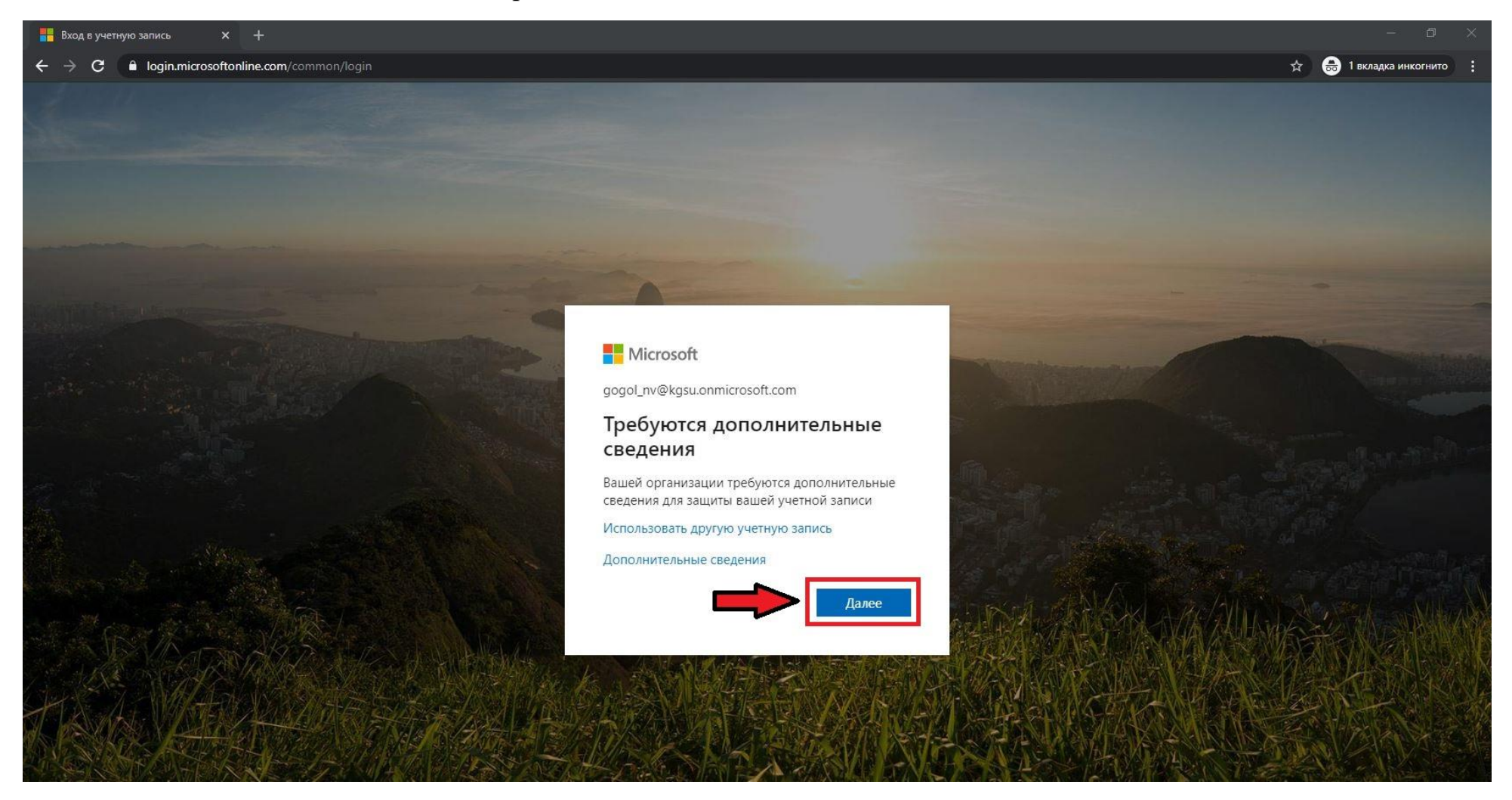

Для того, чтобы привязать свою учетную запись Microsoft Office (Microsoft Teams) к Вашей электронной почте (чтобы в дальнейшем можно было восстановить пароль), необходимо нажать «Установить сейчас».

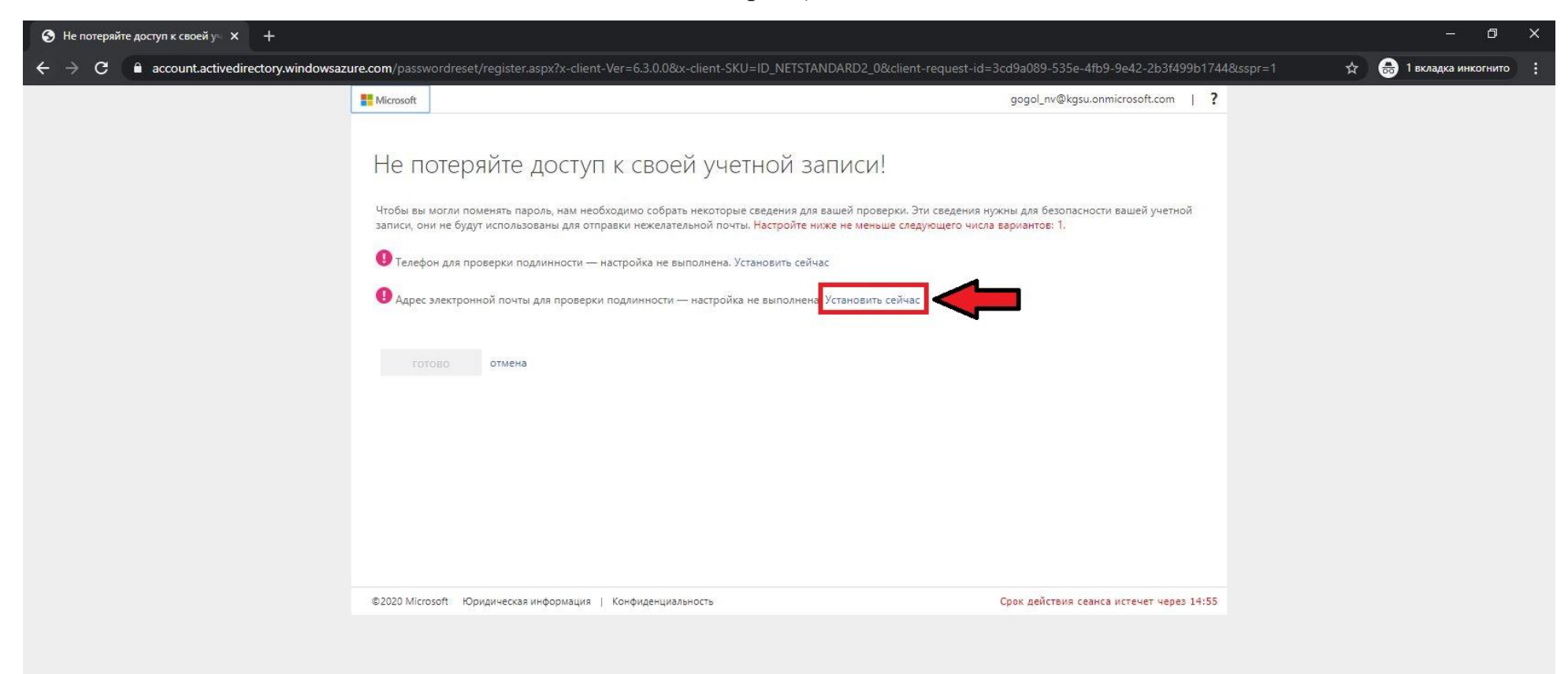

Система автоматически откроет окно, где необходимо ввести адрес Вашей электронной почты. Вводите, нажимаете «Отправить электронное письмо на мой адрес».

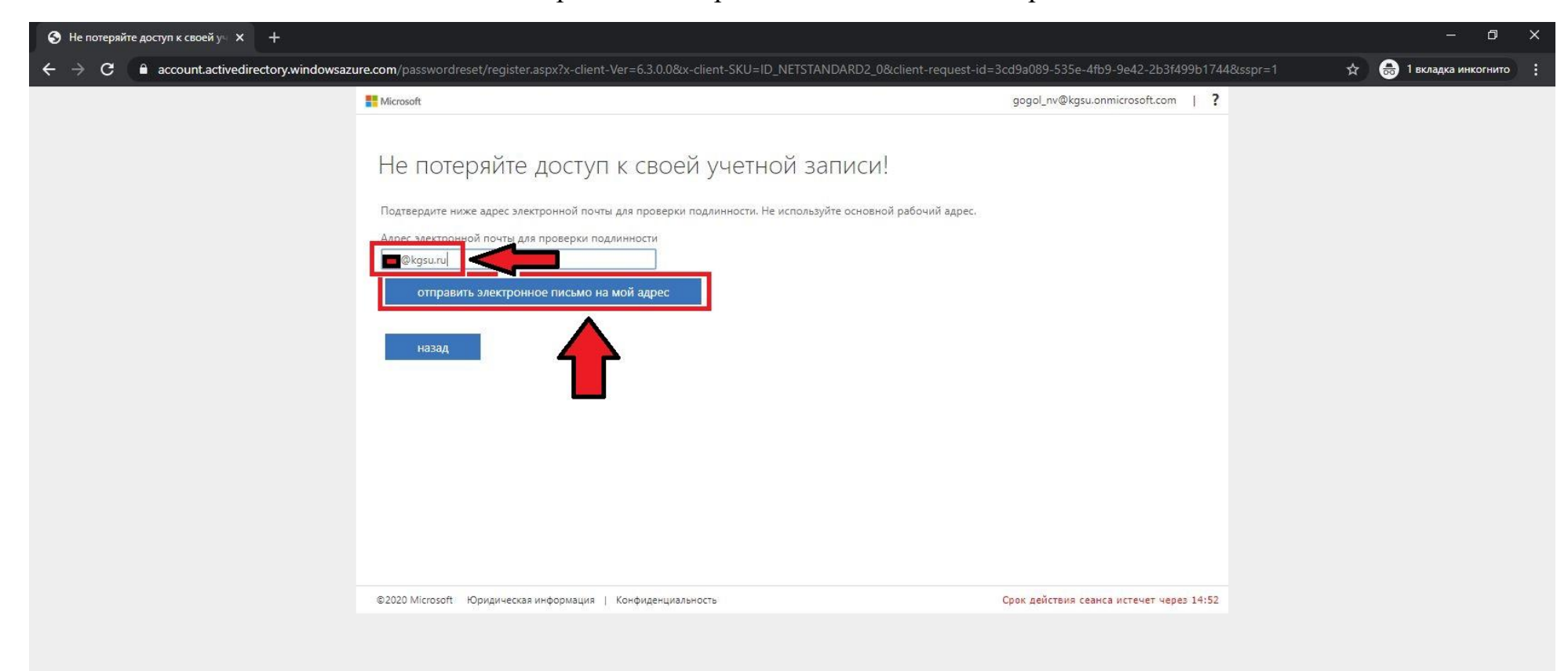

### На электронную почту придет письмо с кодом подтверждения.

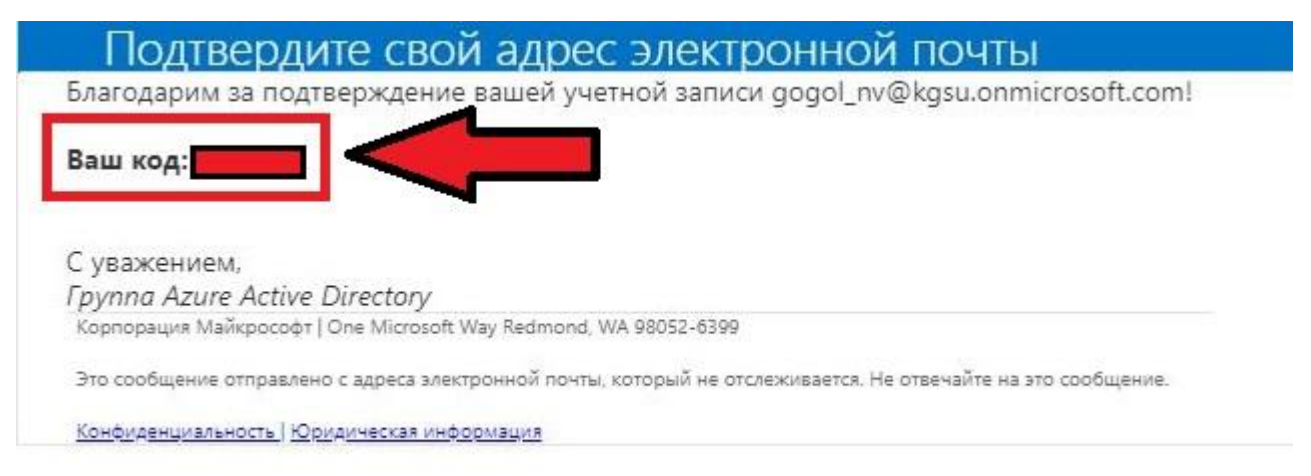

# Вводите код из полученного письма и нажимаете «Проверить»

| Э Не потеряйте доступ к своей уч х +                                                                                                    | – a ×                     |
|----------------------------------------------------------------------------------------------------|---------------------------|
| C account.activedirectory.windowsazure.com/passwordreset/register.aspx?x-client-Ver=6.3.0.0&x-client-SKU=ID_NETSTANDARD2_0&client-request-id=3cd9a089-535e-4fb9-9e42-2b3f499b1744&sspr=1                                                                                                    | 🗧 👼 1 вкладка инкогнито 🚦 |
| Microsoft gogol_nv@kgsu.onmicrosoft.com   ?                                                                                                    |                           |
| Не потеряйте доступ к своей учетной записи!<br>Патверанте ниже адрес электронной почты для проверки подлинности. Не используйте основной рабочий адрес.<br>Адрес электронной почты для проверки подлинности<br>В судали<br>отправиль электронное письмо и на мой адрес<br>Мы отправили вам электронное письмо и кодом подтерждения.<br>Потерить попытку<br>Назад |                           |
| ©2020 Microsoft Юридическая информация   Конфиденциальность Срок действия сеанса истечет через 14:52                                                                                                    |                           |

## Адрес электронной почты подтвержден, нажимаем «Готово»

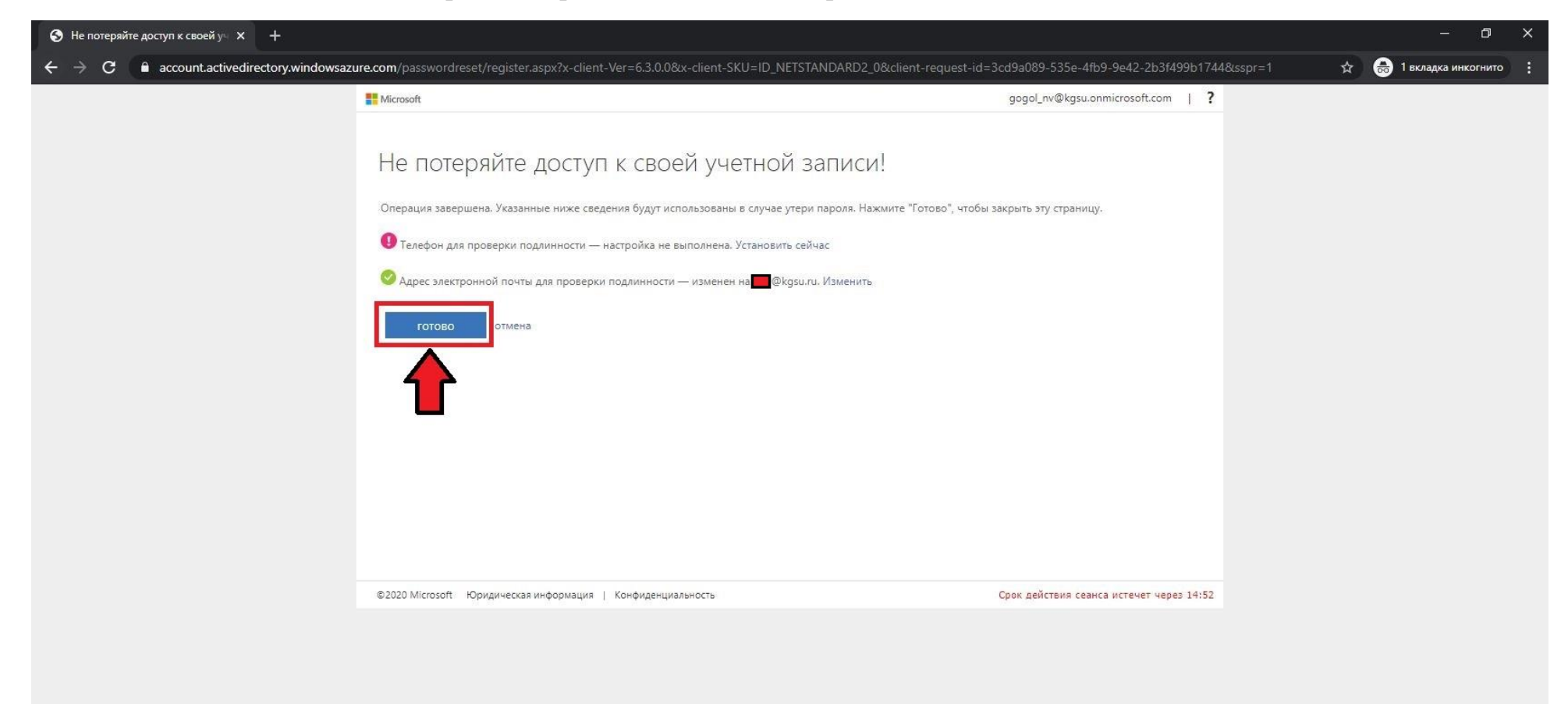

Система автоматически спросит «Не выходить из системы?». Ставим галочку «Больше не показывать, нажимаем «Да».

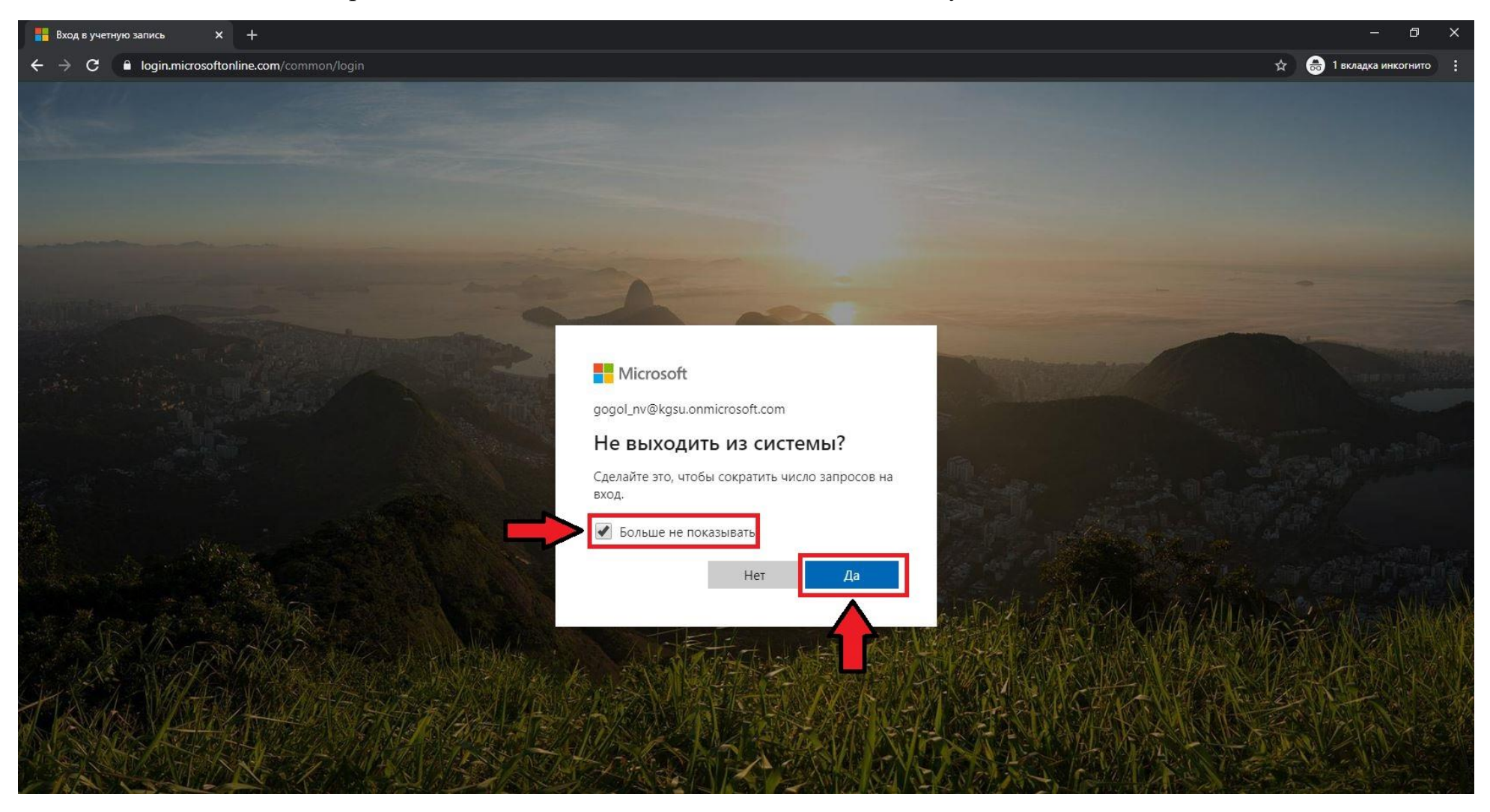

### Автоматически появится окно с описанием. Нажимаем галочку.

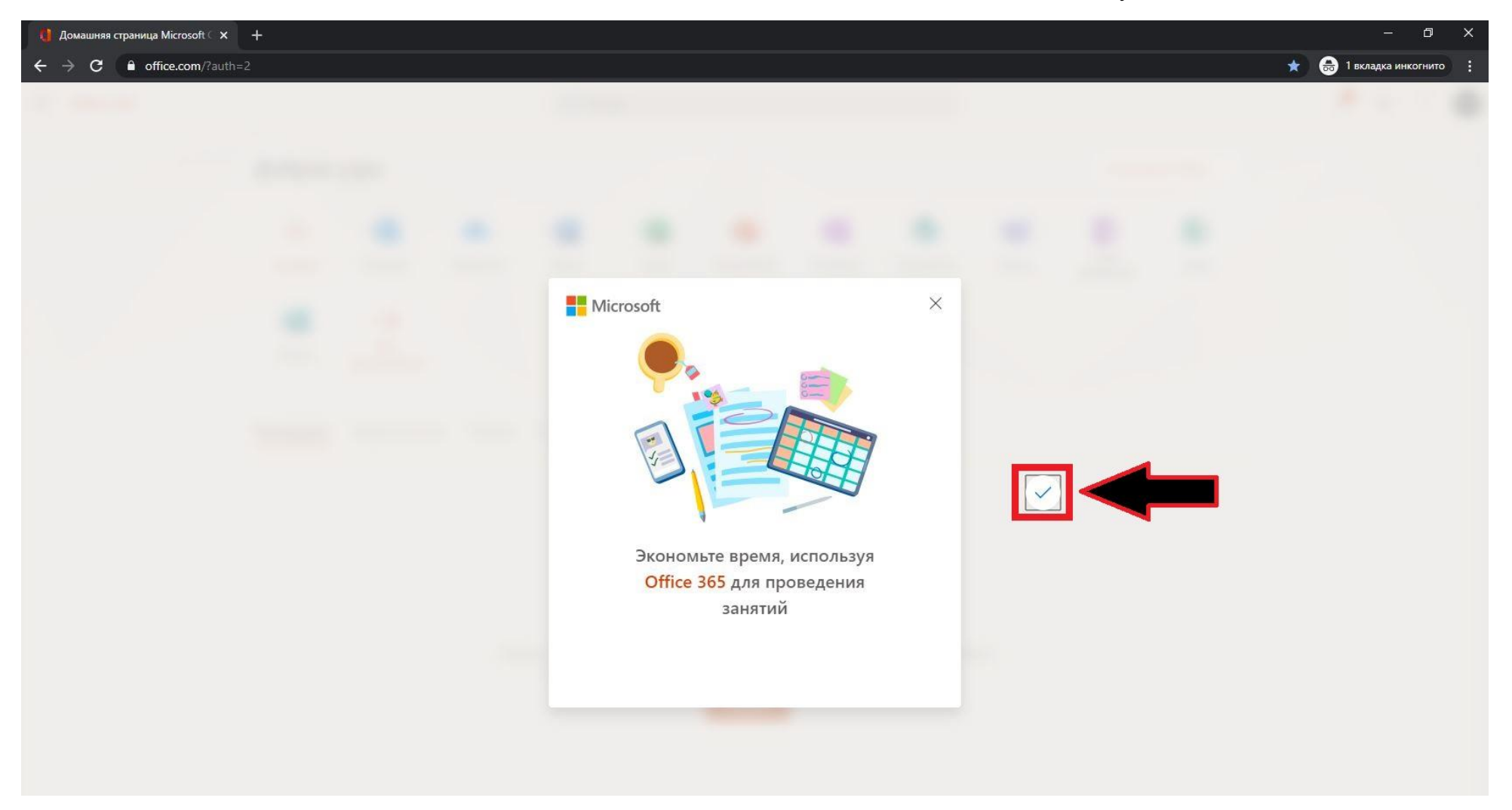

Далее автоматически появятся окошки с подсказками. Если нажать кнопку «Следующая», то можно посмотреть все подсказки. Если нажать крестик, окно с подсказками исчезнет.

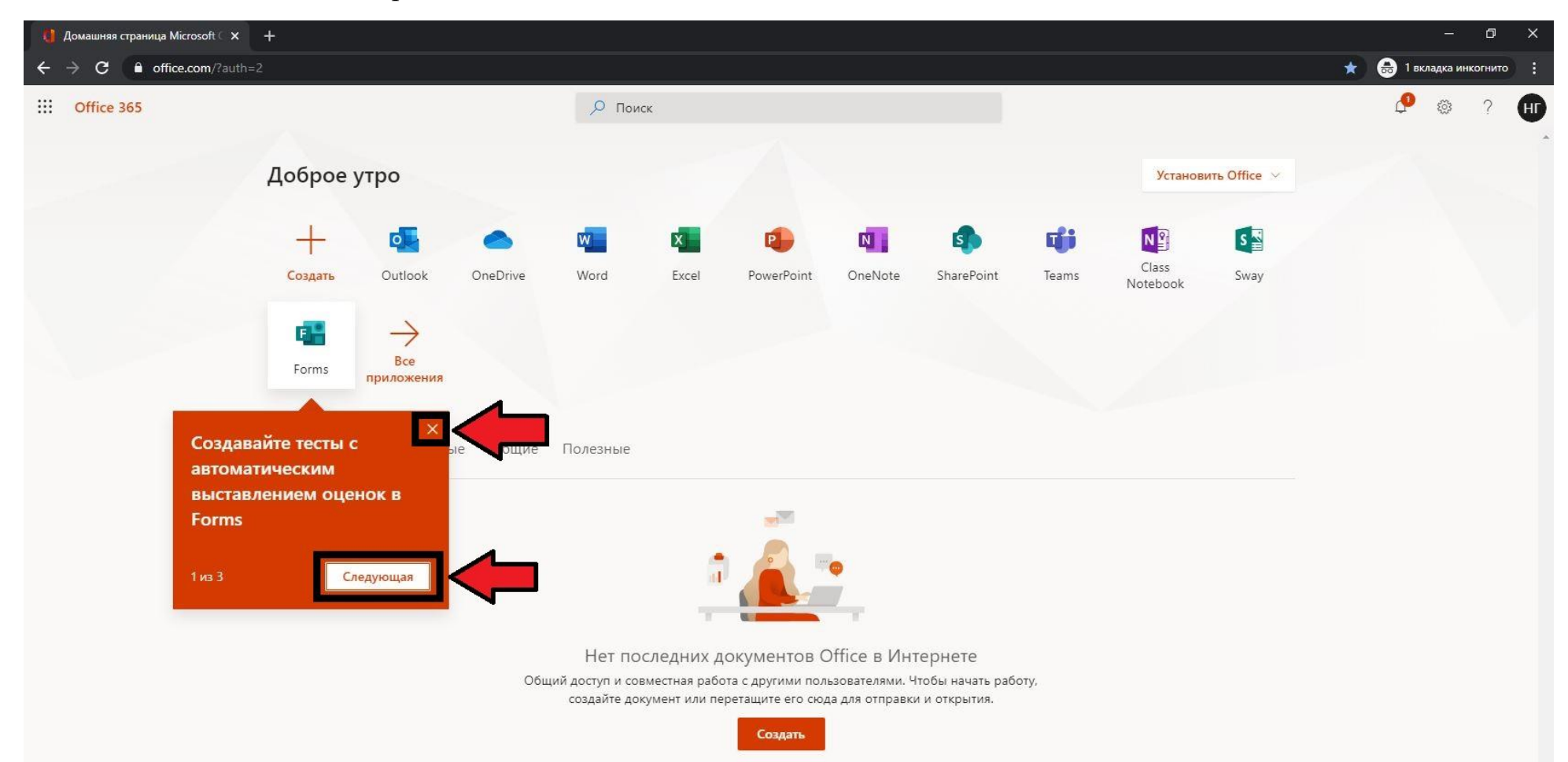

После просмотра подсказок нажимаем на иконку «Teams».

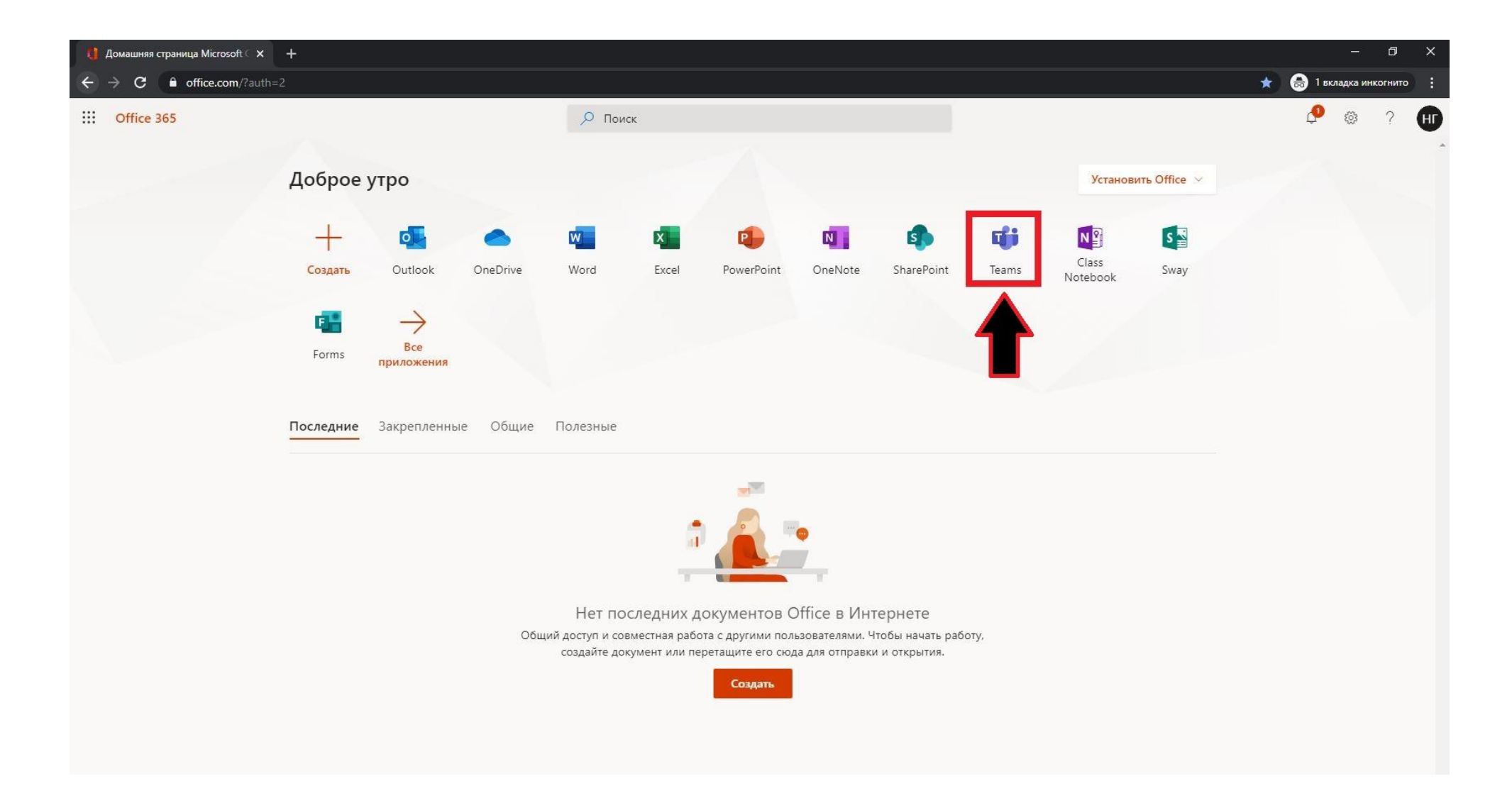

Система автоматически откроет новую вкладку в браузере и выдаст окно с предложением скачать приложение. Нажимаем «Можно также использовать веб-приложение».

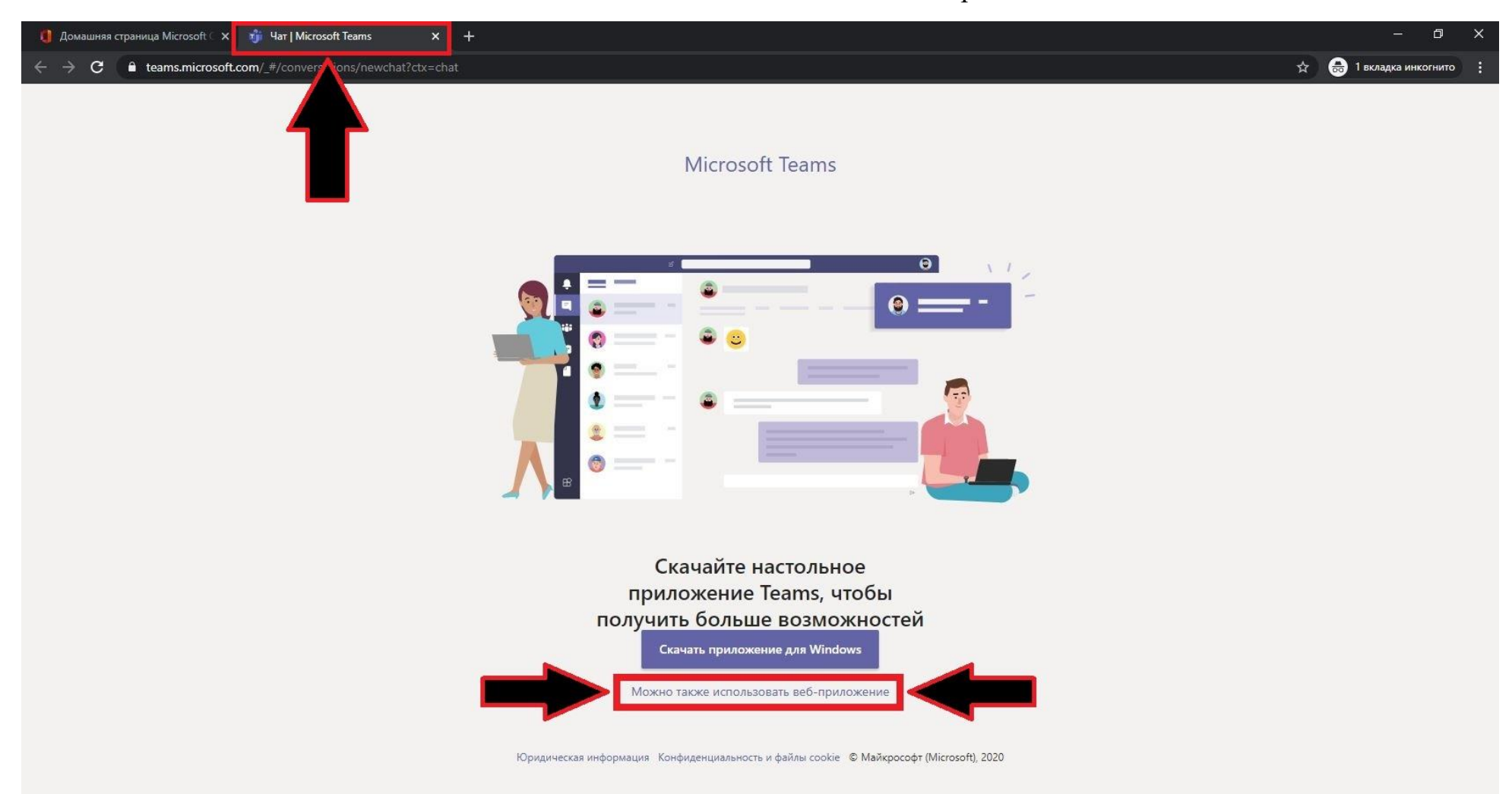

Автоматически появится окно с краткой инструкцией. Можно просмотреть инструкцию, нажимая кнопку «Далее». Можно закрыть инструкцию, нажав крестик.

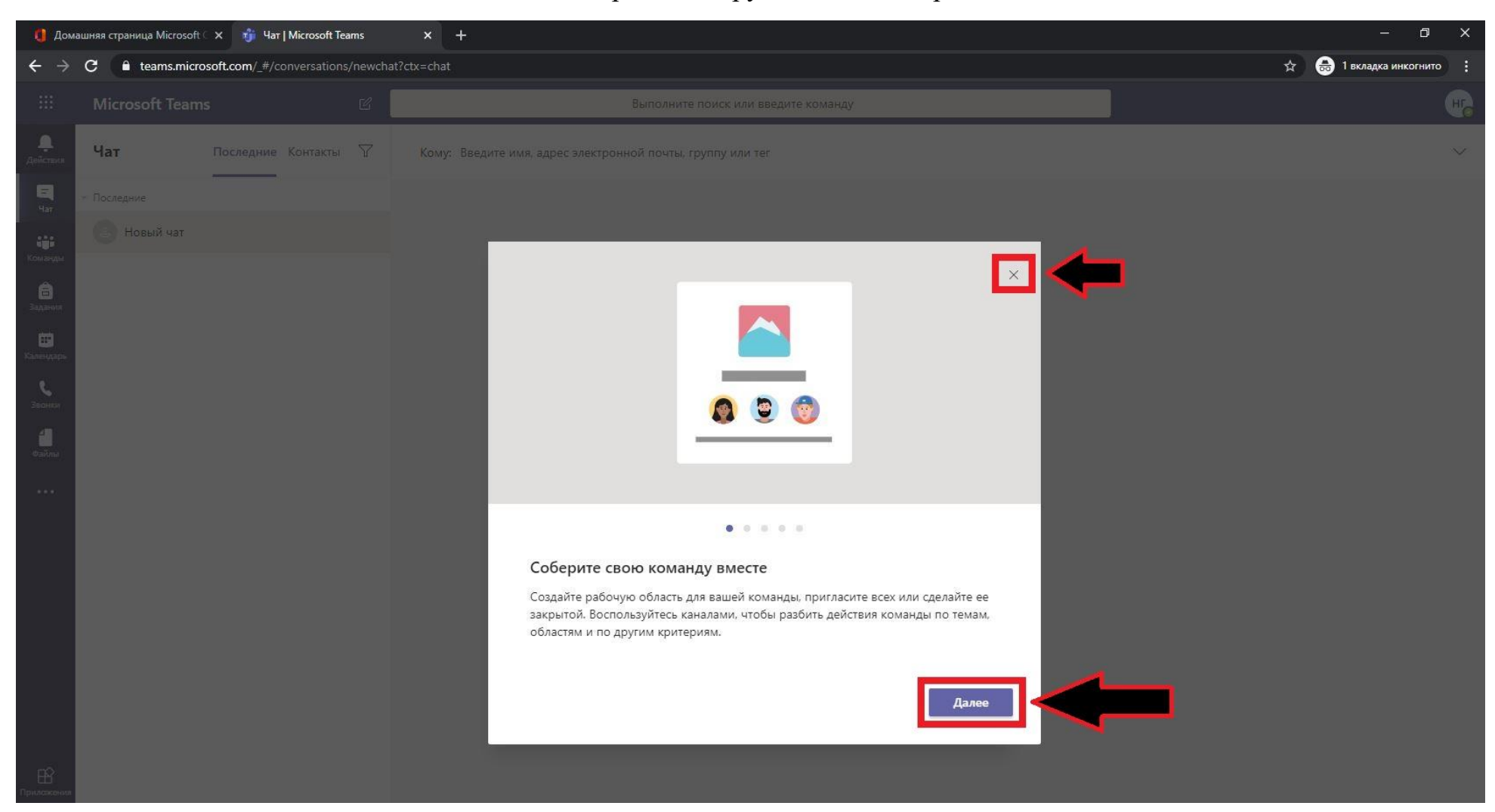

## Если вы просмотрели инструкцию, нажмите кнопку «Начнем».

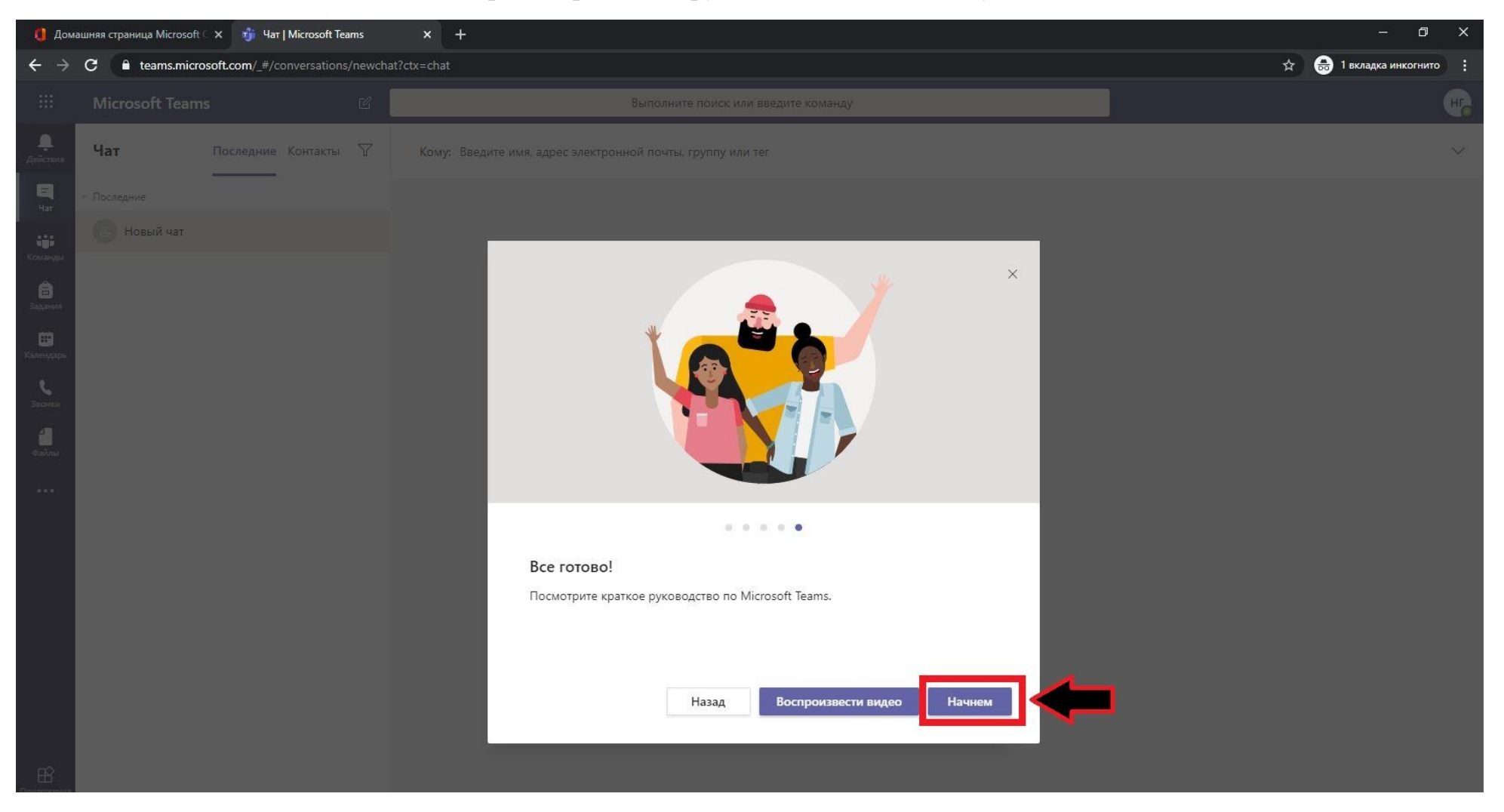

Поздравляем! Вы вошли в Microsoft Teams.

| 🚺 Домашняя страница Microsoft 🗙 🧃 Чат   Microsoft Teams x + — — 🗗 🗙   |                                                                    |           |                                                            |     |                       |  |  |
|-----------------------------------------------------------------------|--------------------------------------------------------------------|-----------|------------------------------------------------------------|-----|-----------------------|--|--|
| $\leftrightarrow$ $\rightarrow$                                       | C a teams.microsoft.com/_#/conversation                            | s/newchat |                                                            | ☆ 🚭 | 1 вкладка инкогнито : |  |  |
|                                                                       | Microsoft Teams                                                    | Ľ         | Выполните поиск или введите команду                        |     | щ                     |  |  |
| <b>Д</b><br>Действия                                                  | Лента 🗸                                                            | $\nabla$  | Кому: Введите имя, адрес электронной почты, группу или тег |     | $\sim$                |  |  |
| чат<br>чат<br>Команды<br>Задания<br>Салендарь<br>Салендарь<br>Звоенох | Здесь вы будете видеть упоминания,<br>ответы и другие уведомления. |           |                                                            |     |                       |  |  |
| риложения<br>?                                                        |                                                                    |           |                                                            |     |                       |  |  |
| Справка                                                               |                                                                    |           | Введите новое сообщение                                    |     |                       |  |  |
| ¢,                                                                    |                                                                    |           |                                                            | Δ   |                       |  |  |

Чтобы открыть инструкцию, в левом нижнем углу нажмите на кнопку «Справка» и выберите строку «Обучение».

| 🚯 Домашняя страница Microsoft С 🗴 🧃 Чат   Microsoft Teams X + |                                                                    |   |                                                            |   |   |  |  |  |
|---------------------------------------------------------------|--------------------------------------------------------------------|---|------------------------------------------------------------|---|---|--|--|--|
| C i teams.microsoft.com/_#/conversations/newchat?ctx=chat     |                                                                    |   |                                                            |   |   |  |  |  |
|                                                               | Microsoft Teams                                                    | C | Выполните поиск или введите команду                        |   | H |  |  |  |
| <b>.</b><br>Действия                                          | Лента 🗸                                                            | 7 | Кому: Введите имя, адрес электронной почты, группу или тег |   | ~ |  |  |  |
| <b>–</b><br>Чат                                               | Здесь вы будете видеть упоминания,<br>ответы и другие уведомления. |   |                                                            |   |   |  |  |  |
| <b>ііі</b><br>Команды                                         | und zureinigen nur 🦘 🎍 micht 🖉 und hit gegennen der                |   |                                                            |   |   |  |  |  |
| <b>а</b> дания                                                |                                                                    |   |                                                            |   |   |  |  |  |
| ш•<br>Календарь                                               |                                                                    |   |                                                            |   |   |  |  |  |
| <b>с</b><br>Звонки                                            |                                                                    |   |                                                            |   |   |  |  |  |
| <br>Файлы                                                     |                                                                    |   |                                                            |   |   |  |  |  |
|                                                               |                                                                    |   |                                                            |   |   |  |  |  |
|                                                               |                                                                    |   |                                                            |   |   |  |  |  |
|                                                               |                                                                    |   |                                                            |   |   |  |  |  |
| 1                                                             |                                                                    |   |                                                            |   |   |  |  |  |
|                                                               |                                                                    |   |                                                            |   |   |  |  |  |
| JL,                                                           | Разделы                                                            |   | 2                                                          |   |   |  |  |  |
| Приложения                                                    | Обучение Что нового                                                |   | 2                                                          |   |   |  |  |  |
| ?<br>Справка                                                  | Сообщить о проблеме                                                |   | Parauta upaga confiuntura                                  |   |   |  |  |  |
| ¢                                                             | Задать вопрос сообществу                                           |   |                                                            | ⊳ |   |  |  |  |

#### Откроется окно с обучением.

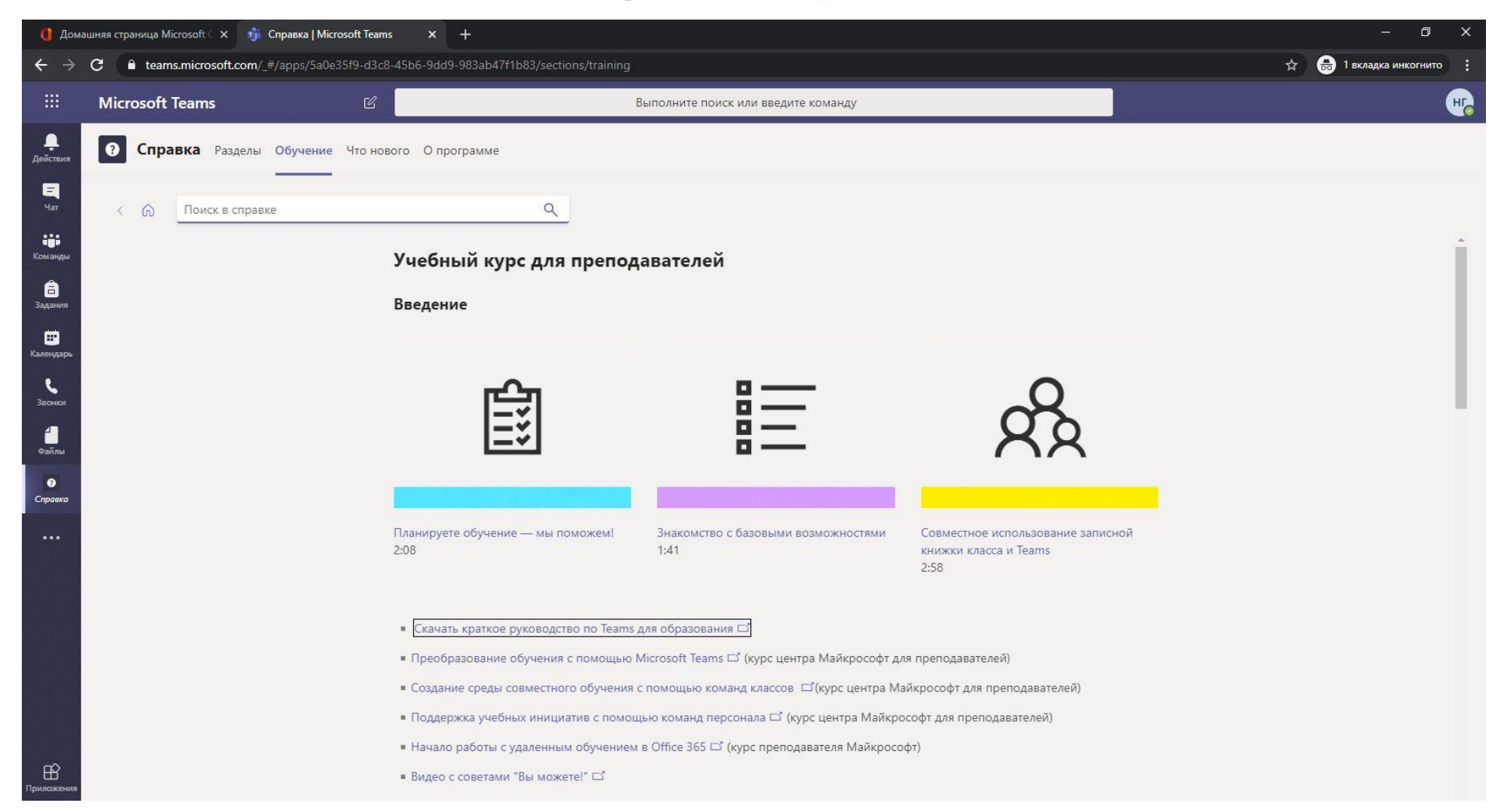